### はじめにお読みください

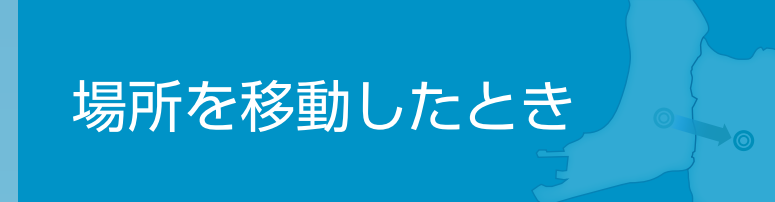

StationTV S はテレビチューナー「PIX-DT300」「PIX-DT360」 専用のテレビアプリです。

#### 視聴画面

- ▶ チャンネルを切り換える
- ▶ 受信レベルを確認する
- ▶ 番組情報を表示する
- ▶ チャンネル番号で選局する
- ▶ 消音にする

#### 共有する

- ▶ 視聴している番組の情報を SNS などで共有する
- ▶ 共有される情報について

#### 設定する

- ▶ 設定画面を表示する
- ▶ 設定項目

#### 困ったとき

▶ テレビが映らない・映像が乱れる

▶ テレビの視聴について

▶ その他

## はじめにお読みください

StationTVSを使用する前に、かならず下記をお読みになり、正しく取り扱ってください。

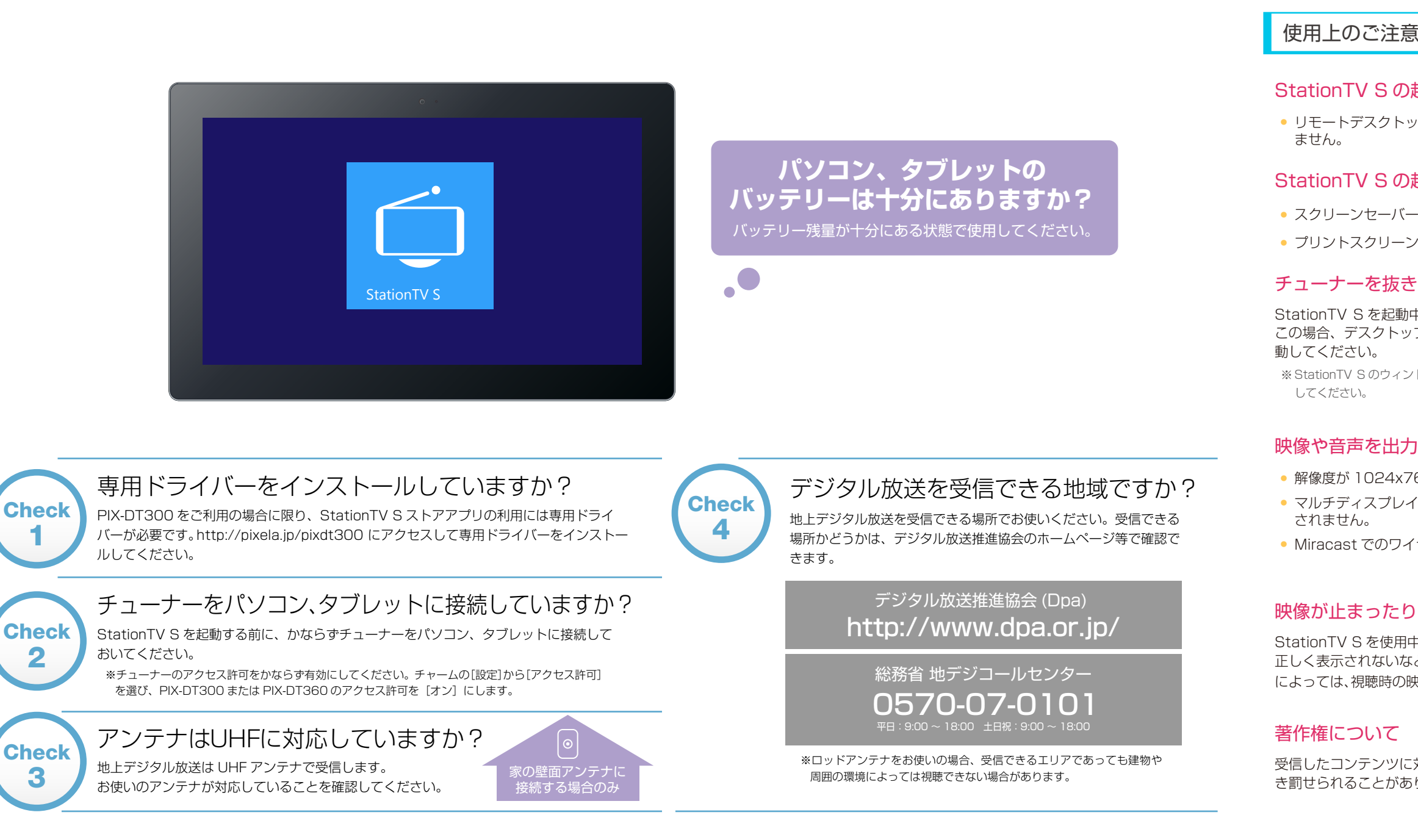

#### StationTV S の起動について

リモートデスクトップで起動中は、StationTVSを起動できますが、視聴画面は表示され

#### StationTV S の起動中に制限される機能

• スクリーンセーバーの起動、スリープへの移行は実行されません。

• プリントスクリーン機能を用いた視聴画面の保存はできません。

#### チューナーを抜きさしすると映像を表示できない場合があります

StationTV S を起動中にチューナーを抜きさしすると、映像が表示されないことがあります。 この場合、デスクトップのタスクマネージャーで StationTV S を完全に終了してから再度起

※ StationTV S のウィンドウを閉じてもアプリケーションは終了しません。かならずタスクマネージャーで終了

#### 映像や音声を出力できない場合があります

解像度が1024x768 ピクセル未満のディスプレイでの動作は保証していません。

マルチディスプレイで使用する場合、HDCPに対応していないディスプレイに映像は表示

Miracast でのワイヤレスディスプレイへの表示・音声出力には対応していません。

#### 映像が止まったり、コマ落ちする場合があります

StationTVSを使用中に他のアプリケーションが動作していると、音声が途切れたり、映像が 正しく表示されないなど、正常に動作しない場合があります。また、その他の使用状況やシーン によっては、視聴時の映像がスムーズに表示されない場合があります。

受信したコンテンツに対して制作者の著作権を侵害するような行為を行うと、著作権法に基づ き罰せられることがあります。

#### 場所を移動したとき パソコン、タブレットを持ち運んで移動先でテレビを見る場合は、チャンネルの再登録が必要になることがあります。

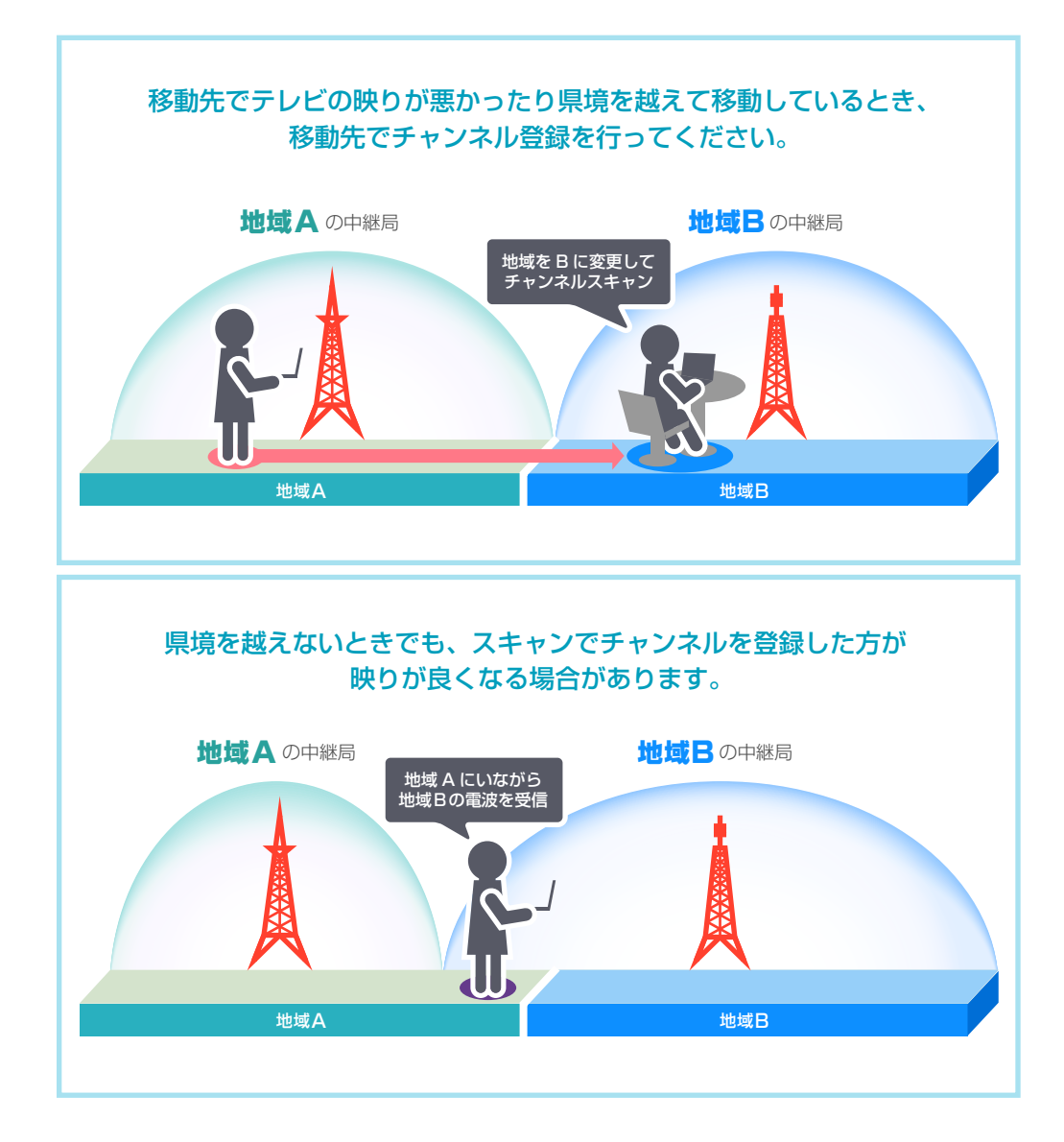

#### チャンネルを登録する

■ チャームの[設定]から[テレビ設定]-[チャンネル登録]を選びます。

2 ご利用の都道府県を選びます。

#### 3 チャンネルの登録方法を選びます。

| 項目            | 機能                                                                     |                                      |
|---------------|------------------------------------------------------------------------|--------------------------------------|
|               | 地域ごとにあらかじめ決められたチャンネル<br>を登録します。スキャンの時間を省けるため、<br>お手軽に視聴が開始できます。        | ・・・・・・・・・・・・・・・・・・・・・・・・・・・・・・・・・・・・ |
| クイック登録        | ※ 受信環境に関係なく登録するため、見られないチャ<br>ンネルが登録されたり、受信できるチャンネルが登<br>録されない可能性があります。 | ご利用の都道府県<br>  大阪                     |
|               | ※ 放送局が配信している複数のチャンネルのうち、代<br>表的なチャンネルのみ登録されます。                         | フルセグ                                 |
|               | 地域に関係なく、現在の場所で受信できる                                                    | 1010 10100-00                        |
|               | チャンネルをすべて登録します。ご利用環境                                                   | Ten ber Smith Parish                 |
| スキャンして登録      | によっては、他府県のナヤンネルも視聴できます。                                                | torine territorial                   |
|               | ※ スキャンには数分程度かかる場合があります。                                                | minime Addressed                     |
|               |                                                                        | THE DY FLOOR                         |
| [クイック登録」を調    | 選んだ場合                                                                  | 10.00 M0114                          |
| ①地域を選んで[次へ    | ]をクリック(タップ)します。                                                        | ALC: METER                           |
| ➡ 登録したチャンネル   | が表示されます。                                                               | ワンセグ                                 |
| ※ チェックが入ってるチャ | <ul> <li>ンネルがチャンネル一覧に表示されます。</li> </ul>                                | (2) hduhasa                          |
|               | ッン(ンツノ)しまり。                                                            |                                      |

#### [スキャンして登録]を選んだ場合

①メッセージを確認して[はい]をクリック(タップ)します。

➡ スキャンが開始されます。完了するまでしばらくお待ちください。

②メッセージを確認して[閉じる]をクリック(タップ)します。

※[結果を確認する]をクリック(タップ)すると、チャンネルリストの編集画面に進みます。

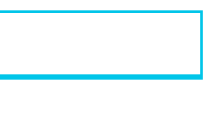

| Ć        |
|----------|
| 法を選びます。  |
| v        |
|          |
|          |
|          |
|          |
|          |
| スキャンして登録 |
|          |

視聴画面

視聴画面をクリック(タップ)すると操作パネルが表示されます。

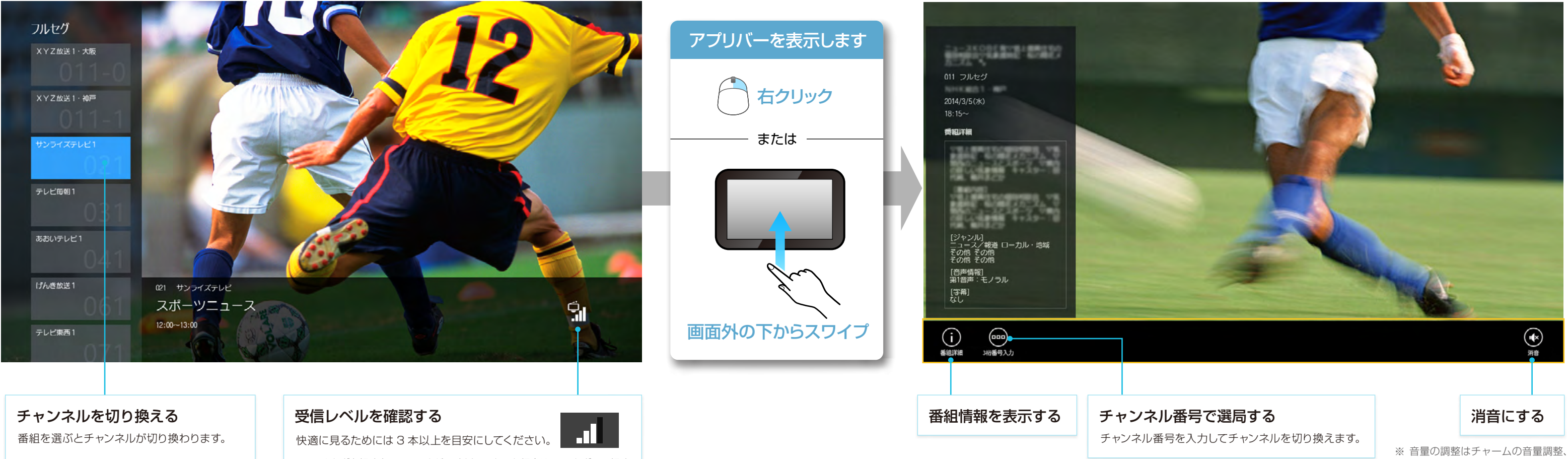

※ フルセグを視聴中にアンテナが2本以下になった場合は、ワンセグでの視聴 をおすすめします。

またはパソコン、タブレットの本 体で行ってください。

共有する

#### 視聴している番組の情報を SNS などで共有する

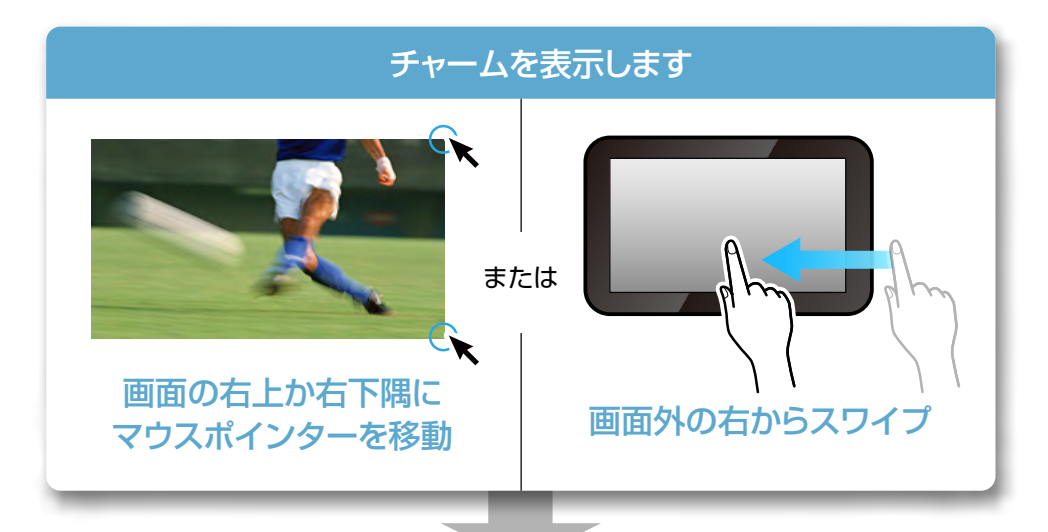

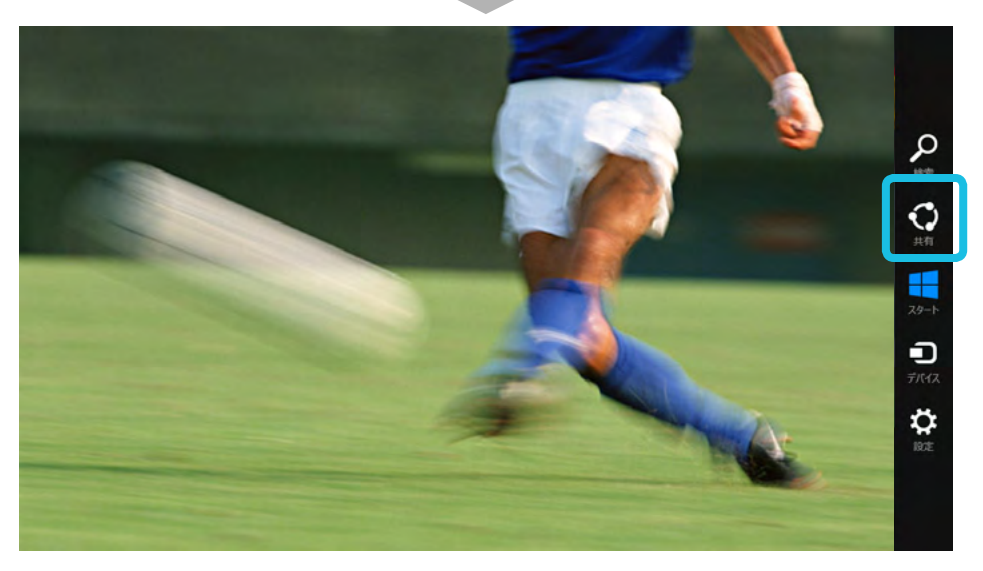

#### [共有]から使用するアプリケーションを選びます。

➡ 使用するアプリケーションに番組情報が添付されます。 以降の操作は、使用するアプリケーションの手順にしたがってください。 ※ [共有]チャームで表示されるアプリケーションは、お使いの端末によって異なります。

#### 共有される情報について

たとえば、「サンライズテレビ」という放送局で12:00~13:00に放送される「スポーツニュース」という番組の場合、 以下のような情報が添付されます。

#### サンライズテレビ【スポーツニュース】(12:00~13:00) #stationtv\_s

放送時間 放送局名 番組名

※ 映像のスクリーンキャプチャーは添付されません。

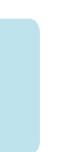

## 設定する

# <section-header><section-header>

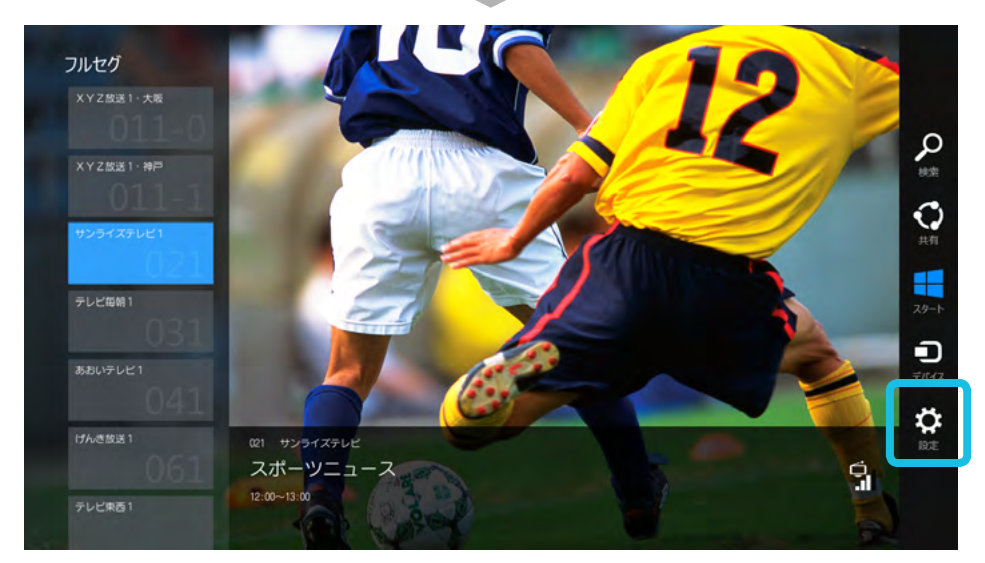

#### [設定]を選びます。

➡ 設定項目についてくわしくは右記を参照してください。

#### 設定項目

| 項目         |             | 機能                                                            |
|------------|-------------|---------------------------------------------------------------|
| テレビ設定      | チャンネル登録     | チャンネル情報を最新の                                                   |
|            | チャンネルリスト編集  | チャンネルリストに表示                                                   |
|            | フルセグ/ワンセグ切換 | お使いの受信環境に応<br>自動切換:受信状態<br>フルセグ:フルセグ<br>ワンセグ:ワンセグ             |
| 泪哧沙宁       | 字幕          | 表示する字幕の言語を<br>※対応番組でのみ表示されま<br>※第2言語を選択中に、番組<br>※ワンセグ放送の視聴中は字 |
| 行行中态言文人上   | 文字スーパー      | 表示する文字スーパーの<br>※文字スーパーはニュース速<br>※ワンセグ放送では文字スー                 |
|            | 音声切換        | 複数の音声が含まれてし<br>※対応番組でのみ出力されま<br>※選択中の番号の音声が番組                 |
|            | 主副切換        | 主音声と副音声の出力ス<br>※対応番組でのみ出力されま                                  |
| J== +0     | バージョン       | アプリのバージョン情報                                                   |
| 作我         | CAS 情報      | 地上デジタル放送のコン                                                   |
| 初期化        |             | StationTV S を初期状                                              |
| ヘルプ        |             | 取扱説明書(本書)を表示                                                  |
| プライバシーポリシー |             | 個人情報の取り扱いにな                                                   |
| アクセス許可     |             | アクセス許可の設定を<br>アクセス許可を[オン](                                    |

の状態に更新します。受信する地域が変わったときなどに行います。

示するチャンネルを選びます。よく見るチャンネルを登録すると便利です。

じて選びます。

影に応じてフルセグ/ワンセグを自動で切り換えます。

が放送(高画質)を表示します。安定した受信状態での使用時に選びます。

が放送(低画質)を表示します。不安定な受信状態での使用時に選びます。

#### 選びます。

⊧す。また、字幕の内容や言語は番組によって異なります。 カが第 1 言語のみ対応している場合は表示されません。[字幕1]に切り換えてください。 ₽幕を表示できません。

#### の言語を選びます。

▼報などで使用されているため、常に表示されるものではありません。 −パーは配信されません。

#### いる番組で出力する音声を選びます。

(す。

目で放送されていない場合は第1音声を出力します。

#### 方法を選びます。

ます。

報と、使用しているオープンソースライセンスの情報を表示します。

ンテンツ権利保護方式に関する情報を表示します。

犬態に戻します。

示したり、株式会社ピクセラの公式ホームページを表示します。

ついてのご案内です。

切り換えます。アプリを使用するには、かならず PIX-DT300 または PIX-DT360 の にしておいてください。

テレビが映らない・映像が乱れる

①チャームの[設定]から[視聴設定]を選びます。
 ②フルセグ/ワンセグを[自動切換]にします。

受信レベルが低いことが考えられます。以下の順番でご使用の環境を確認してください。

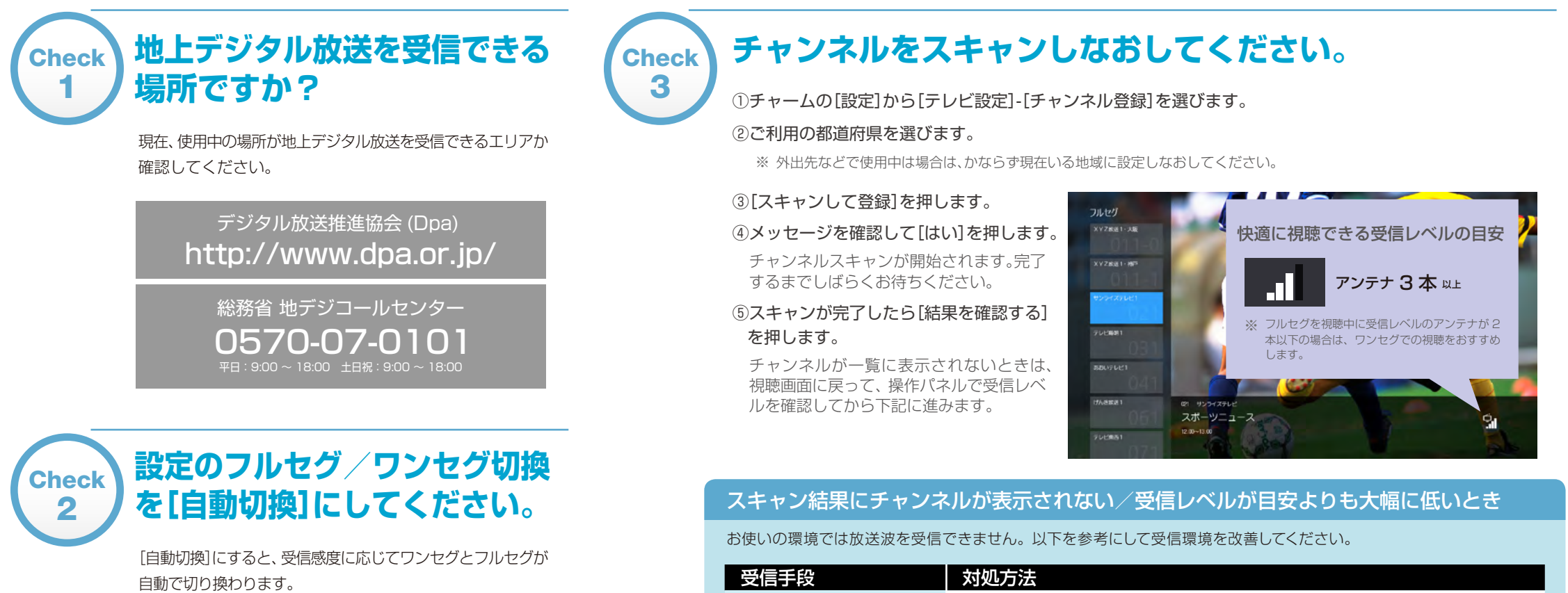

| 文信于权                                  | 刘処万法                                                                                                |
|---------------------------------------|----------------------------------------------------------------------------------------------------|
| ロッドアンテナの場合                            | デジタル放送を受信しやすい場所へ移動してください。<br>(例) 窓際または屋外で周囲にさえぎるものがない場所<br>それでも改善できない場合は壁面アンテナ端子に接続することをおすすめします。    |
| 壁面のアンテナ端子に接続<br>している場合<br>(変換ケーブルを利用) | アンテナケーブルと本体の接続がゆるんでいませんか?アンテナ端子を奥まで<br>しっかりとさし込んでください。                                              |
|                                       | アンテナケーブルが劣化していたり、銅線が切れている可能性があります。新し<br>いアンテナケーブルで接続してください。                                         |
|                                       | 壁面のアンテナ端子にデジタル放送の信号がきていますか?他の機器に接続<br>するなどして、アンテナに問題がないかを確認してください。また、アンテナが<br>UHF 対応であることも確認してください。 |
|                                       |                                                                                                    |

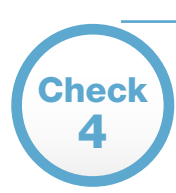

#### 再度、映像が表示されるか 確認してください。

視聴画面に戻って映像が表示されるかを確認してください。 映像が乱れる場合は下記に進みます。映像が表示されない場合 は環境が改善されていない可能性があります。Check3の改善 を行ってください。

#### 受信レベルを確認しながら環境を改善する

ロッドアンテナで受信している場合

操作パネルで受信レベルを確認しながら、ロッドアンテナ の向きや長さを調整してください。

※ ご使用の環境や天候により改善できない場合があります。

壁面のアンテナ端子に接続している場合

屋外のアンテナの向きが適切でないことや、アンテナの故 障が考えられます。アンテナの専門事業者にお問い合わせ ください。

7

## テレビの視聴について

| こんなとき                       | 症状・対処方法                                                         |                                    |  |
|-----------------------------|-----------------------------------------------------------------|------------------------------------|--|
| チャンネルの切り換えに時間がかかります         | 地上デジタル放送の情報は暗号化されているため、読み込みば<br>                                | こ十数秒かかる場合があります。故障ではありませんので、チャン     |  |
| チューナーを抜きさしすると急に映像が表示されなくなった | StationTV S を起動中にチューナーを抜きさしすると、映像が表示されないことがあります。この場合、デスクトップのタスク |                                    |  |
| さっきまで映っていたチャン之ルが目られたくたりました  | ロッドアンテナで受信中の場合は、受信状況や中継局が変わった可能性があります。チャンネル登録を行ってください。          |                                    |  |
|                             | 壁面アンテナに接続している場合は、アンテナ線を接続しなおしてから、再度チャンネル登録を行ってください。             |                                    |  |
| 緊急警報放送を受信できません              | 緊急警報放送の受信に対応していません。                                             |                                    |  |
| 音声が出ません                     | 消音になっている                                                        | StationTV S の消音が有効になっていないか、またはパソコン |  |
| スピーカーに音声が出力されません            | Bluetooth、USB スピーカーへの出力には対応していません                               | Jo                                 |  |
| 5.1ch サラウンドの音声に対応していますか?    | 対応していません。2ch のサラウンドで出力されます。                                     |                                    |  |
| 字草が手示されません。                 | 番組が対応していない                                                      | 字幕に対応した番組を視聴してください。                |  |
|                             | ワンセグ放送を視聴している                                                   | ワンセグ放送の視聴中は字幕を表示できません。             |  |
| 文字フーパーが美子 さわません             | 放送されていない                                                        | 文字スーパーはニュース速報などで使用されているため、常に       |  |
| メナス 一八一か衣小 これま ビル           | ワンセグ放送を視聴している                                                   | ワンセグ放送では文字スーパーは配信されません。            |  |

| /ネルが切り換わるまでお待ちください。                     |  |
|-----------------------------------------|--|
| クマネージャーで StationTV S を終了してから再度起動してください。 |  |
| P.3                                     |  |
| P.3                                     |  |
|                                         |  |
| v、タブレットがミュートになっていないか確認してください。 🔰 P.4     |  |
|                                         |  |
|                                         |  |
|                                         |  |
|                                         |  |
| こ表示されるものではありません。                        |  |
|                                         |  |

## その他

| ー台のチューナーを複数のパソコン、タブレットで使用できますか? StationTV S をインストールしてチューナーを接続していれば使用できます。                                            |     |
|----------------------------------------------------------------------------------------------------|-----|
| ケーブルテレビは視聴できますか? デジタル放送を配信しているケーブルテレビで、その配信方式がパススルーであれば視聴できます。くわしくはご契約のケージャンテナで受信中はご使用できません。壁面アンテナに接続している場合のみ視聴できます。 | ーブル |
| 受信レベルがいくつ以上あれば問題なく視聴できますか?<br>※ フルセグを視聴中に受信レベルのアンテナ3本以上( )が快適に視聴できる目安です。                                             |     |
| 画面の明るさや色合いを調節できますか? StationTVSで色調や色合いを調節することはできません。                                                                  |     |
| タブレットの画面を縦に向きを変えても画面が切り換わりません。 縦向きでの使用には対応していません。タブレットの画面は横向きで使用してください。                                              |     |
| バックグラウンドに移動して、アプリに戻ったとき、視聴画面が表示<br>されるまでに時間がかかります。                                                                   |     |
| データ放送に対応していますか? 対応していません。                                                                                            |     |
| 番組の録画には対応していません。                                                                                                    |     |
| 映像をテレビやアナログモニターに出力できますか? 対応していません。                                                                                   |     |

| しくはご契約のケーブルテレビ会社にお問い合わせください。 |     |
|------------------------------|-----|
|                              | P.4 |
|                              |     |
|                              |     |
| $l_{0}$                      |     |
|                              |     |
|                              |     |
|                              |     |

#### 本書について

- Windowsの基本的な操作については記載していません。StationTV Sの操作 は Windowsの一般的な操作に準拠しています。
- 本書で使用しているアプリケーションの画面は、実際と異なる場合があります。 また、番組の映像は、はめ込み合成です。
- パソコン、タブレットの環境によっては、本書に記載されていても表示されない、 または、操作できない項目があります。
- 本書の内容に関しては、将来予告なしに変更することがあります。
- 本書の内容の一部およびすべてを無断で転載することは禁じられています。

#### 商標

- Windows は、米国 Microsoft Corporation の米国およびその他の国におけ る登録商標です。
- Windows の正式名称は、Microsoft Windows Operating System です。
- その他、記載されている各種名称、会社名、商品名などは各社の商標もしくは登録商標です。
- 本書では ® および ™ などの商標マークは省略しています。

#### 製品の最新情報やお問い合わせについて

http://pixela.jp/pixdt300 #tela.jp/pixdt360 EP042UT<tela.jp/pixdt360

Copyright © PIXELA CORPORATION. All rights reserved.